# How to use Moodle

Sophia University ICT Office April, 2023

### 1. Open Moodle website

Start a browser (Google Chrome etc.), then enter the URL below.

## https://moodle.cc.sophia.ac.jp/

When you access Moodle from the ICT Office Web site, click [Moodle] on the left side of the window.

| 😧 上智大学 ICT Office |                                                                                            |                                                                | R#S Q                                         |
|-------------------|--------------------------------------------------------------------------------------------|----------------------------------------------------------------|-----------------------------------------------|
| C. SOUBLUNIDERTY  |                                                                                            | Information User Guide FAQ Appl                                | cation Form / Manuals About ICT Office Contac |
|                   | Information                                                                                | Read more I Important Informat                                 | ion                                           |
|                   | Information 2020.04.03<br>[NEV/] M oodle Workshop (6 Apr.2020)                             | 2020.04.01<br>[Change of Schedule] Renew<br>Sophia ICT Account | WD eletion of                                 |
| :=: h.            | information 2000.04.02<br>Private : [Cancellation] Moodle Workshop (21~23.4                | pr 2020)                                                       |                                               |
| :=:               | Information 2020.04.01 #Account, #Asil<br>Information Change of Schedule] Renewal/Deletion | of Sophia ICT Account                                          | and the second                                |
| <i>:=:</i>        | Information 2020.05.27 #Account<br>Request for password reminder setting for So phile is   | 2T account                                                     |                                               |
|                   | information 2020.03.27<br>[For Teachers] Precautions for using Moodle for ne               | v students in 2020                                             | CALL ROOM                                     |
|                   |                                                                                            |                                                                |                                               |
|                   |                                                                                            |                                                                |                                               |
|                   | $\forall$                                                                                  |                                                                |                                               |
|                   | For Newcomers Our Facilities E                                                             | Mail Guide Printer Guide Net                                   | work Guide                                    |
|                   |                                                                                            | * -                                                            | 1                                             |
|                   |                                                                                            |                                                                |                                               |
|                   | rassword class dupport                                                                     | Security                                                       |                                               |
|                   |                                                                                            |                                                                |                                               |
|                   |                                                                                            |                                                                |                                               |
|                   |                                                                                            | COM/CALL Info                                                  |                                               |
| Moodle            | ICT OFFICE Passwords / Email address                                                       | COM/CALL Info                                                  | p                                             |
| Moodle            | ICT OFFICE  Passwords / Email address  Office355 Teachers Login  Office355 Students Login  | COM/CALL Info Opening Hours COM/CALL Info                      | Q<br>Q                                        |

### 2. Log in

① Enter your 'Login ID for system on campus' and 'password' for Sophia ICT Account (the same one as you login to computers in the PC rooms), then click [Login] button.

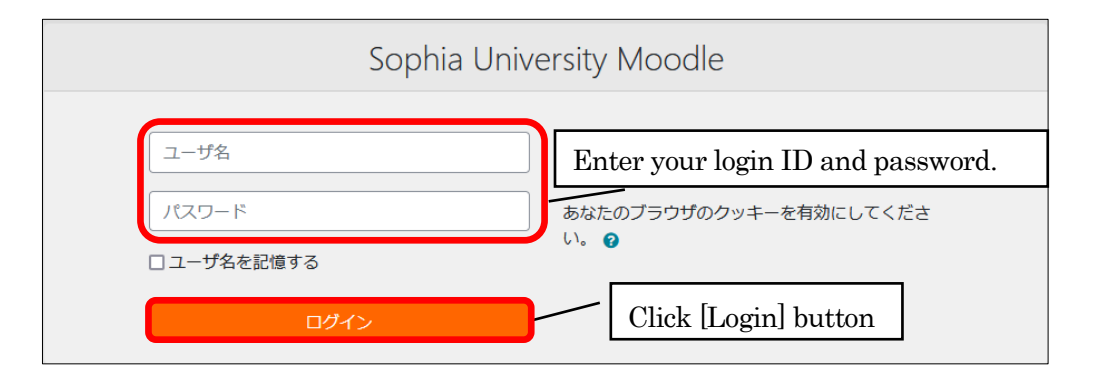

② Select [English(en)] from the list.

| Sophia University Moodle nglish (en) •              | 8K 🔹 🛦                                                                                                    | ディアセンター テスト用1 Test1, Media Center 🦳 🔹                   |
|-----------------------------------------------------|----------------------------------------------------------------------------------------------------|---------------------------------------------------------|
| English (en)<br>日本語 (a)<br>Home                     | Jle Select [English (en)]                                                                                                    |                                                         |
| Navigation<br>V Home<br>B Dashboard<br>S Site pages | ■ Moodle News & Notices (ニュース&お知らせ)<br>上のアナウンスメントにMoodleに関するお知らせ、FAQを掲載しています。構施していただければ変新があるたびにメールが届きます。<br>Moodle news and FAQ will be anonumed above if unit schering you will preview an e-mail when undated | Calendar<br>March 2022 -<br>Sun Mon Tue Wed Thu Fri Sat |

### 3. Registration for courses (for Students)

① When you login to Moodle, it shows a list of teachers & course categories. Select the initial letter of the teacher's family name that you take.

When you go to your course directly, enter the course name into [Search courses] and click [Go] button. The course list will be displayed, then select the course and register it folloing step 4.

| Sophia University Moodle English (en) *                                             |                     | 🌲 🗩 XF7    |
|-------------------------------------------------------------------------------------|---------------------|------------|
| 【終了】3/7 18:30-24:30 NW拡張に伴うNW停<br>止について                                             | Search courses Go O |            |
| 【終了】 3/7 17:00~17:30 統合DB緊急メンテナ<br>ンスのお知らせ                                          | Courses             |            |
| 【完了】2022/3/2(水) 統合DB停止のお知らせ                                                         |                     | Expand all |
| ICT Office NEWS                                                                     | .с<br>, в           |            |
| [FINISHED] Mar. 14th. 21:00 – Changing<br>password/mail address will be unavailable | >D<br>>E            |            |
| [FINISHED] Moodle Maintenance<br>(2022/Feb./25th – Mar./8th)                        | ≻F<br>≻G            |            |
| FINISHED 3/7 18:30-24:30 Network Outage due<br>to Network Expansion                 | >H<br>>             |            |

2 A list of teachers will be displayed. Click the teacher's name.

| A<br>Home / Courses / A                                                                                                    |                       |                 |
|----------------------------------------------------------------------------------------------------|-----------------------|-----------------|
| Navigation<br>Home<br>Bashboard<br>> Site pages<br>> My courses<br>> Courses<br>> A<br>> B<br>> C<br>> C<br>> D<br>> E<br>> F | Course categories A e | )<br>Expand all |

③ The list of courses will be displayed. Click your course.

| Home / Courses / A /                                                     | # 46 ()<br>•          |
|--------------------------------------------------------------------------|-----------------------|
| Navigation<br>V Home<br>Bashboard<br>Site pages<br>My courses<br>Courses | Course categories: A/ |

④ Click [Enrol me] button then the registration will be completed.

| Home / Courses / 01027253 / Enrol me                       | in this course / Enrolment options                                  |          |
|------------------------------------------------------------|---------------------------------------------------------------------|----------|
| Navigation  Home  Dashboard  Site pages My courses Courses | Enrolment options<br>©<br>Teacher:                                  |          |
| Administration<br>~ Course administration                  | <ul> <li>Self enrolment (Student)</li> <li>Enrolment key</li> </ul> |          |
| Enrol me in this course                                    |                                                                     | Enrol me |

\* If there is a key icon is on the right side of a course, you are required to enter the "enrolment key", which you will receive from your teacher. Enter the enrolment key then click [Enrol me].

- (5) Enrolment has been completed and you can see the course.
  - \* The course which you have enrolled will appear in "My Courses" and you can access your course via "My Courses" from the next time.

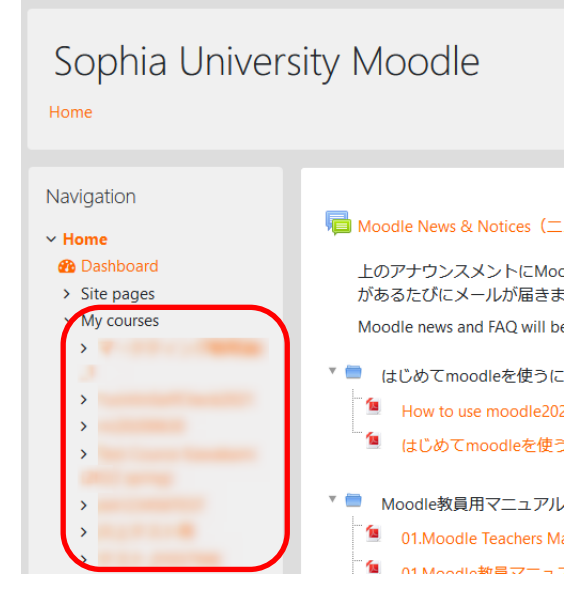

Refer also to 'Moodle Manual for Students'. https://ccweb.cc.sophia.ac.jp/en/manual/moodle/moodle-student-manual-web/

#### 5. For Teachers

Once you create courses on Moodle, you will be able to upload your documents or add assignments on the course. Refer to 'Moodle Teacher's Manual' for the usage of Moodle.

- \* Moodle courses are not connected to Loyola. Students need to register the courses which they take on Moodle by themselves. By default, students who do not take your class can register your Moodle course. When you want to allow only the students who take your class to register your course, you can set "enrolment key" on your course. Refer to 'Moodle Teacher's Manual' for more details.
- \* Technical staff supports you about how to use Moodle, such as making courses, at Staff Preparation Room (Bldg.2 B2F).